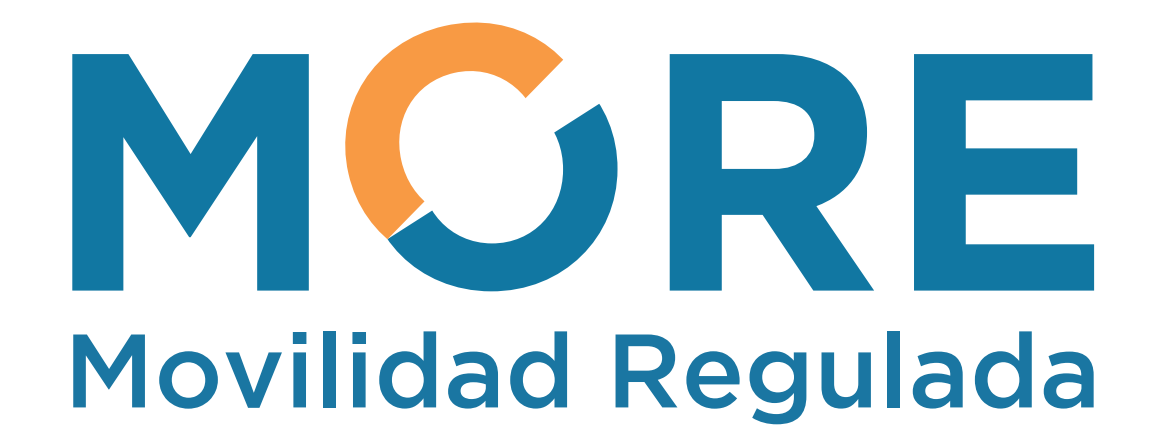

# **GUÍA RÁPIDA DEL SISTEMA**

Diciembre, 2019

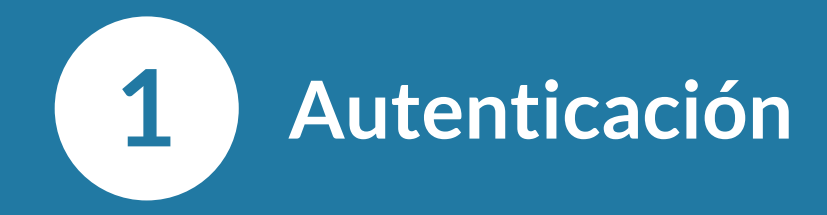

### **Iniciar sesión**

Ingresar al **Sistema Central de Autenticación** Digitar el **Usuario** y la **Contraseña** correspondiente y presionar **Iniciar sesión** 

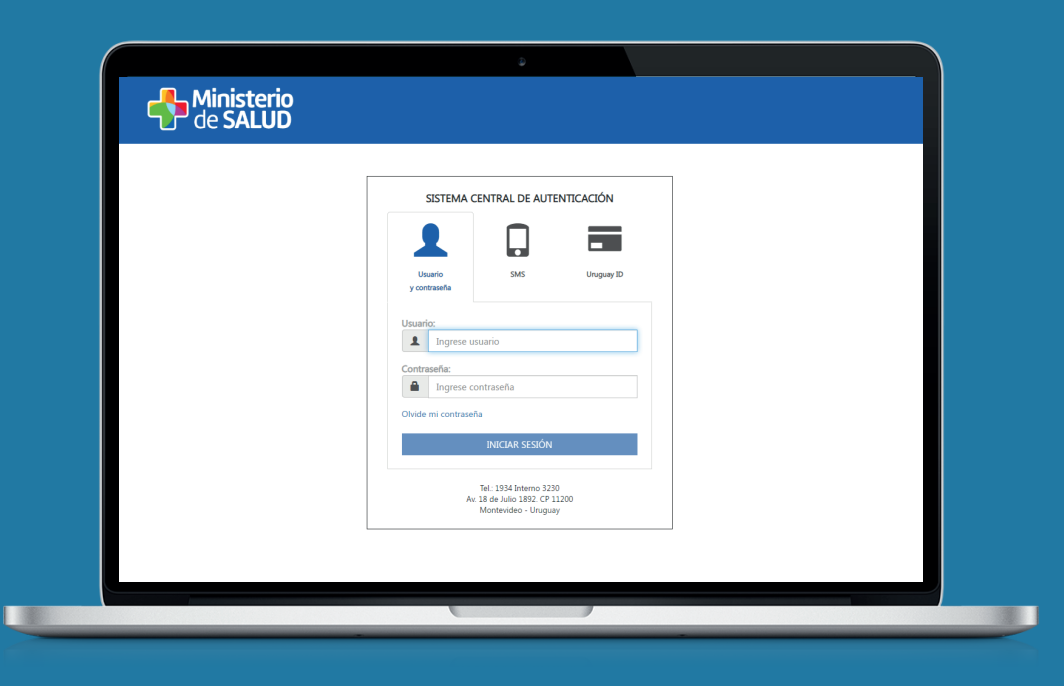

# Bienvenida al Registro Corporativo

Se muestran todos los sistemas a los que el usuario está asociado. Para ingresar, presionar **Movilidad Regulada** 

Movilidad Regulada

# Bienvenida a MORE

Se muestra la pantalla principal del sistema

# Nueva Afiliación

Para realizar una nueva afiliación, presionar Adminsitración > Nueva afiliación

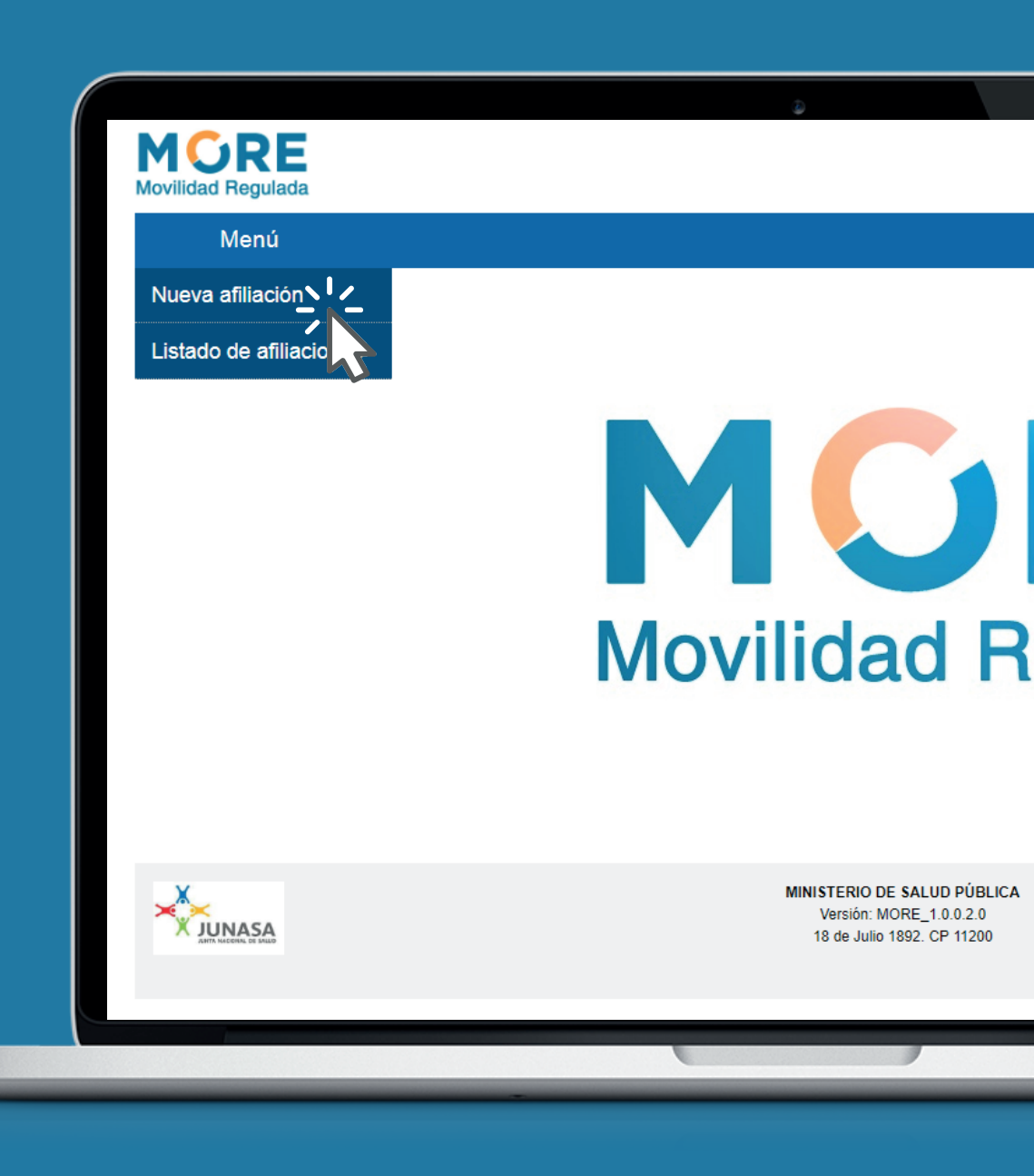

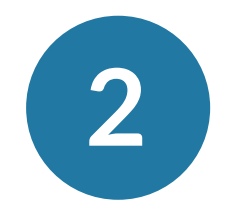

# Identificación de la persona

Se muestran dos opcioes para la identificación de la persona.

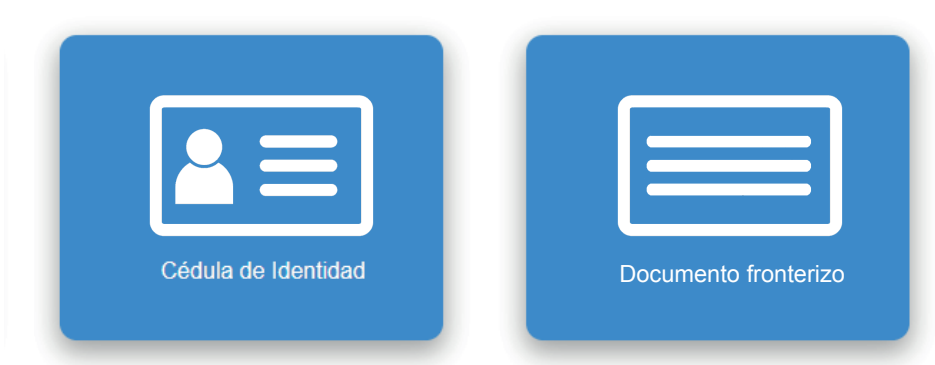

### Ingresar con Cédula de Identidad

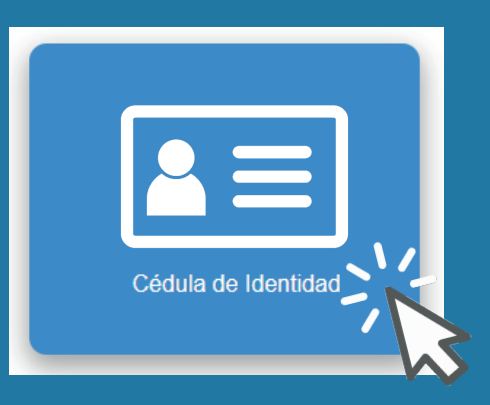

#### Persona

Ingresar en **Número** la cédula de Identidad Presionar **Siguiente** 

| – Persona –         |                     |   | Los campos indicados con * son obligato |
|---------------------|---------------------|---|-----------------------------------------|
| País:*              | URUGUAY             | • |                                         |
| Tipo de documento:* | CÉDULA DE IDENTIDAD | • |                                         |
| Número:*            | 12345678            |   |                                         |
| << Atrác            |                     |   | Siguiente >                             |

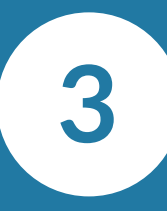

## Validación de la persona

se muestran los datos de la persona. Si hay una **discrepancia** con dichos datos, presionar **¿Los datos presentados no coinciden?** Si no la hay, presionar **Siguiente** 

| Datos personales     |                                           |                                      |
|----------------------|-------------------------------------------|--------------------------------------|
| Documento:           | UY-CI-12345678                            |                                      |
| Nombre:              | PrimerNombre SegundoNombre PrimerApellido |                                      |
| Fecha de nacimiento: | 01/01/2000                                |                                      |
|                      |                                           | ¿Los datos presentados no coinciden? |
| < <u>Atrás</u>       |                                           | Siguiente >>                         |

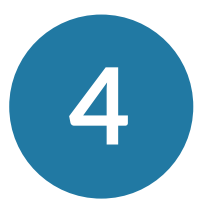

5

# Actualizar datos personales

Ingresar los **Datos de contacto** 

correspondientes a la persona. El celular y el correo electrónico serán utilizados para notificar la afiliación. Presionar **Siguiente** 

| <ul> <li>Datos de contacto</li> </ul> |                   |                               |
|---------------------------------------|-------------------|-------------------------------|
| Teléfono:                             | 21234567          |                               |
| Celular:                              | 099123456         | ]                             |
| Correo electrónico:                   | correo@correo.com | ]                             |
| Domicilio constituido*:               | Calle 123         | ]                             |
|                                       | Cancelar          | Confirmar datos y siguiente > |
|                                       |                   |                               |

Seleccionar tipo de afiliación

#### Hay 3 casos de uso

- **1.** Benefiaciario directo
- **2.** Beneficiario está vinculado a la persona que realiza el trámite
- 3. Apoderado

| Seleccionar tipo de afiliación – |                                                                                 |                    |              |
|----------------------------------|---------------------------------------------------------------------------------|--------------------|--------------|
|                                  | Trabajador Activo                                                               |                    |              |
|                                  | Jubilado/Pensionista                                                            | 1                  |              |
|                                  | Cónyuge/Concubino                                                               |                    |              |
|                                  | Padre/Madre Generante a cargo de<br>con discapacidad                            | hijo menor o mayor | 2            |
|                                  | <ul> <li>Padre/Madre NO Generante a cargo<br/>mayor con discapacidad</li> </ul> | de hijo menor o    | Z            |
|                                  | Apoderado 3                                                                     |                    |              |
|                                  |                                                                                 |                    |              |
| << Atras                         |                                                                                 |                    | Siguiente >> |

## Caso 1

Se muestran los **datos de la persona registrada en BPS** 

| Datos registrados en BPS —— |                                           |              |
|-----------------------------|-------------------------------------------|--------------|
| Nombre:                     | PrimerNombre SegundoNombre PrimerApellido |              |
| Fecha de nacimiento:        | 01/01/2000                                |              |
| << Atrás                    |                                           | Solicitar >> |
|                             |                                           | 1/2          |

### Caso 2

# Se muestran los vínculos acreditados de la persona. **Seleccionar** la correspondiente

|    | Vínculos acred | litados ——— |           |                     |               |             |          |
|----|----------------|-------------|-----------|---------------------|---------------|-------------|----------|
|    | Nombre         | Apellidos   | Documento | Fecha de nacimiento | Observaciones |             |          |
|    | Vínculo        | Vínculo     | 123456    | 18/11/2006          |               | Seleccionar |          |
|    |                |             |           |                     |               |             |          |
| << | Atrás          |             |           |                     |               |             | Cancelar |

Apoderado: PrimerNombre SegundoNombre PrimerApellido

#### Caso 3

Se solicita la C.I del beneficiario.

| En nombre de        | · · · · · · · · · · · · · · · · · · · | Los campos indicados con * son obligatorios |
|---------------------|---------------------------------------|---------------------------------------------|
| País.*              | URUGUAY .                             | ]                                           |
| Tipo de documento:* | CÉDULA DE IDENTIDAD                   |                                             |
| Número:*            | 789456123                             | ]                                           |
| < Atrás             |                                       | Siguiente >>                                |

#### Se marca el tipo de documentación presentada:

- Carta poder
- Poder general

Presionar **Continuar** 

Apoderado: PrimerNombre SegundoNombre PrimerApellido

En nombre de: Persona Prueba 1

Documentación que presenta el apoderado

| Documento     | Presentado* |
|---------------|-------------|
| Carta poder   |             |
| Poder general |             |

Cancelar Continuar

Los campos indicados con \* son obligatorios

# Se muestran nuevamente las opciones de afiliación, donde se deberá seleccionar el caso de uso que corresponda

| Apoderado: PrimerNombre SegundoNombre Prime | erApellido                                                           |
|---------------------------------------------|----------------------------------------------------------------------|
| En nombre de: Persona Prueba 1              |                                                                      |
| Seleccionar tipo de afiliación              |                                                                      |
|                                             | Trabajador Activo                                                    |
|                                             | Jubilado/Pensionista                                                 |
|                                             | Cónyuge/Concubino                                                    |
|                                             | Padre/Madre Generante a cargo de hijo menor o mayor con discapacidad |
|                                             |                                                                      |

< Atrás

Siguiente >>

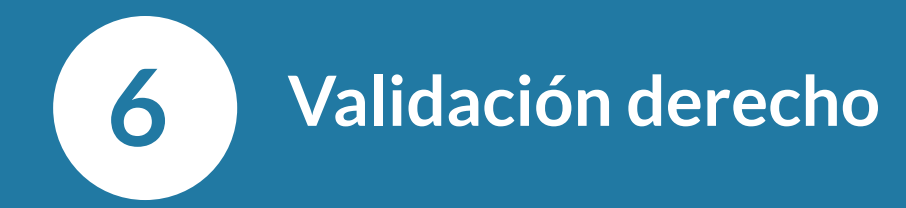

Para todos los casos, el sistema notifica si la persona está habilitada o no. Si lo está, Presionar **Confirmar afiliación para efectivizar la misma** 

| Datos registrados en BPS — |                                           | Los campos indicados con * son obligatorios |
|----------------------------|-------------------------------------------|---------------------------------------------|
| Nombre                     | PrimerNombre SegundoNombre PrimerApellido | )                                           |
| Nueva afiliación           |                                           |                                             |
| Estado                     | HABILITADA 🥑                              |                                             |
| << <u>Atrás</u>            | C                                         | ancelar Confirmar afiliación                |
|                            |                                           | <b>V</b>                                    |

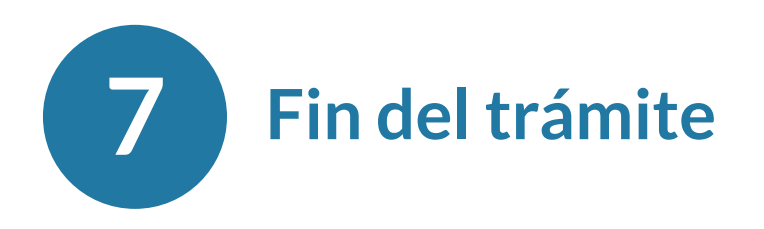

Se muestra la confirmación del trámite

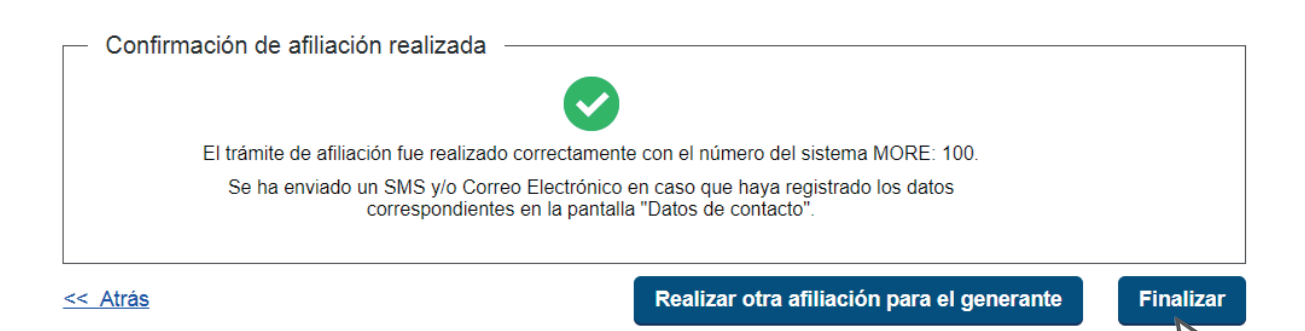

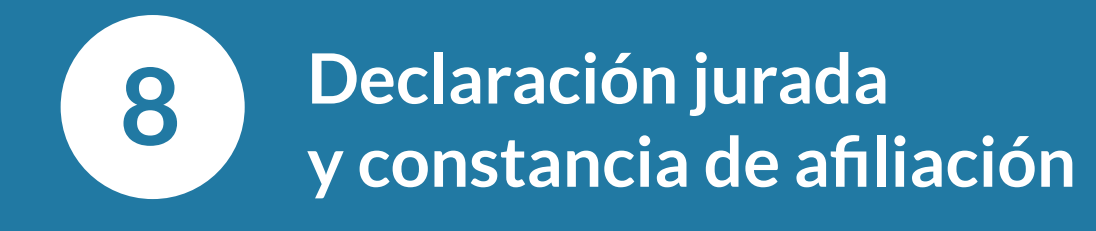

|                                                                                                    |                                                            | CONSTANCIA       | DE AFILIAC      | IÓN MUT          | UAL             |              |           |
|----------------------------------------------------------------------------------------------------|------------------------------------------------------------|------------------|-----------------|------------------|-----------------|--------------|-----------|
|                                                                                                    | Oficina Emisora:<br>10/12/2019 06:18:37 PM<br>Documento Cl | Nombre           |                 |                  | Oficin          | a Origen:    |           |
| 09 de diciembre de 2019                                                                                                    | Opción según Actividad<br>CIVILES                          |                  |                 |                  |                 |              |           |
| Ella titular de documento CI con domicilio constituido<br>en en concolmiento del art. 239 del Código Penal 1 manifesta en este acto su<br>libre a informata alerción del nestador de anciente internative de alatint así crom                                                                                                    | Solicitud                                                  |                  |                 | Esta             | fo              | Período de   | Cobertura |
| no haber percibido dinero u otra ventaja equivalente, según artículo 3 del Decreto n.º                                                                                                    | Nro Solicitud                                              | Tipo Solicitud   | Fecha Solicitud | Estado Solicitud | Sub-Estado      | Fecha Inicio | Fecha Fin |
| 390/017 <sup>a</sup> de fecha 28 de diciembre de 2017.                                                                                                    | (1684/428)                                                 | SOLICITUD ACTIVO | 10/12/2019      | HABILITADA       | TOTAL           | 10/12/2019   |           |
| Pas contantos, mila polos in lucioante acuante:                                                                                                    | Datos de la afiliación<br>Mutualista                       |                  | Desd            | /2019            |                 |              |           |
|                                                                                                    | Firma Fun                                                  | cionario         |                 | F                | rma Solicitante |              |           |
| <sup>12</sup> Alloca 28 W type an endow of designments, I eventuation is an advanced patient protein out an advanced base<br>safe in advanced and a standard market and advanced base in the standard market and advanced<br>market. The standard market advanced are given and analyzing in a standard market advanced and<br>advanced bases of the standard market and an advanced bases and advanced and advanced<br>and an advanced bases of the standard market and an advanced bases. The standard<br>advanced bases of the standard market and advanced bases and advanced bases and bases. The standard<br>advanced bases of the standard market advanced bases and patients and Datess 17000 advanced<br>at a star in the Standard Standard Standard Standard Standard Standard Standard Standard Standard Standard Standard<br>advanced bases of the start advanced bases and start advanced bases and Datess 17000 advanced bases. |                                                            | CONSTANCIA       | A DE AFILIA     | CIÓN MU          | TUAL            |              |           |
|                                                                                                    | Oficina Emisora:<br>10/12/2019 06:18:37 PM<br>Documento CI | Nombre           |                 |                  | Oficin          | a Origen:    | VIA - 2   |

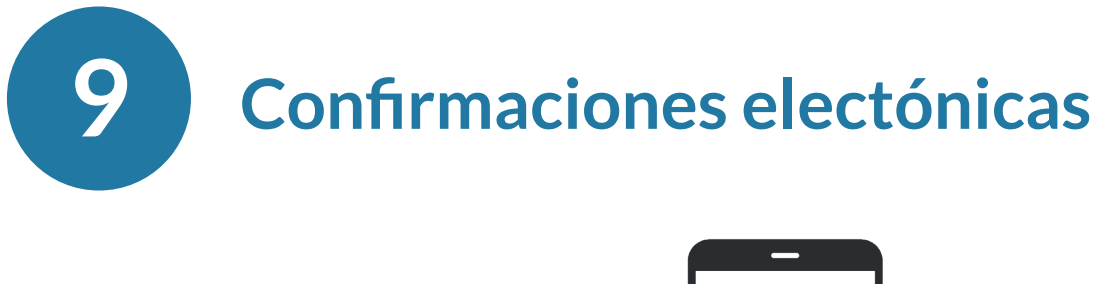

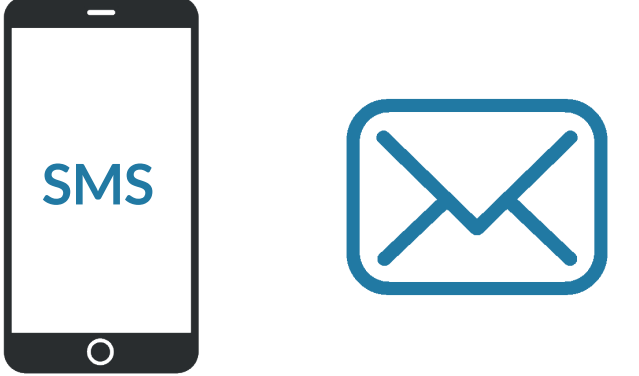

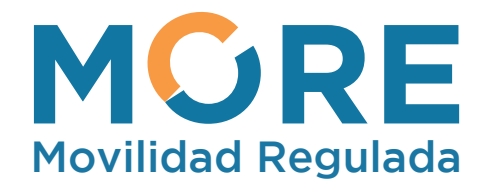

Guía rápida del sistema Diciembre, 2019